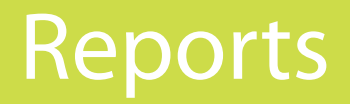

# Introduction

GEOTrac's Asset Control Center provides comprehensive reporting facilities. You can view detailed reports including:

- activity
- accident reconstruction
- idle
- alert
- transit (includes odometer)
- IFTA
- maintenance
- operation (includes Worker's Compensation)

Reports may be printed from the web interface or automatically delivered to your email .

# **Getting Started**

|   | E            |           | G      | C     | ()                                          |        |                   |                   | GE                  | OTrac Systems Research | & Development<br><u>Kirk</u> - <u>Logout</u> |
|---|--------------|-----------|--------|-------|---------------------------------------------|--------|-------------------|-------------------|---------------------|------------------------|----------------------------------------------|
| ) | Reports      | Alerts    | Messa  | iging | GEOFence                                    | Dispat | ch Administration | Asset Information | Employee Management | Work Alone             |                                              |
| - | Schedule     | d Reports |        |       |                                             |        |                   |                   |                     |                        |                                              |
|   | Summary      |           |        | 1     |                                             |        |                   |                   |                     |                        |                                              |
| ſ | Daily Activ  | ity       |        | 1     |                                             |        |                   |                   |                     |                        |                                              |
|   | Historical   | Activity  |        | 1     |                                             |        |                   |                   |                     |                        |                                              |
|   | Alert        |           |        | 1     |                                             |        |                   |                   |                     |                        |                                              |
|   | Operation    | s         |        | 1     |                                             |        |                   |                   |                     |                        |                                              |
|   | Speed by     | Road Typ  | e      | 1     |                                             |        |                   |                   |                     |                        |                                              |
|   | GEOFenc      | е         |        | 1     |                                             |        |                   |                   |                     |                        |                                              |
|   | Road GEC     | OFence    |        | ┣━    | 1. Hover over Reports in the main ACC menu. |        |                   |                   |                     |                        |                                              |
| ſ | Detailed T   | Trip      |        | 1     |                                             |        |                   |                   |                     |                        |                                              |
| ľ | IFTA         |           |        | 1     |                                             | 2.     | A drop dow        | n list of selec   | table ACC repor     | rts appears.           |                                              |
| Ì | Engine Fa    | ault      |        | 1     |                                             |        | In this a         | hapter we w       | ill detail each of  | these reports          |                                              |
| ľ | Units Not    | Respond   | ing    | 1     |                                             |        |                   |                   | in actair cach of   | chese reports.         |                                              |
| ľ | Battery Life | e         |        | 1     |                                             |        |                   |                   |                     |                        |                                              |
| ľ | Accident F   | Reconstru | iction | 1     |                                             |        |                   |                   |                     |                        |                                              |
| t | UserLogi     | 'n        |        | 1     |                                             |        |                   |                   |                     |                        |                                              |

### Save Report:

- 1. Select "Report Format" from the drop down list or accept the default report type.
- Choose "SAVE REPORT" from the dialog box.
   A prompt will be displayed in your browser asking you for a location in which to save the report.

#### **Delete Report:**

- 1. Select one or more reports from the grid of existing reports, (reports grid may be empty if no reports exist).
- 2. Choose "DELETE SELECTED REPORTS".

# Summary Report

# Description:

Operations and fleet managers can quickly and easily determine the productivity of their entire fleet. Fleet utilization percentages are key performance indicators to determine how well each vehicle or group of vehicles are increasing revenue or decreasing costs. Included in the report is the amount of time a vehicle is operating, idling, driving and parking. Amount of distance travelled for the period is also provided. Important information on safety such as a vehicle's maximum speed and average speed and the number of speeding infractions is critical to overall driving safety. All information is listed by group with subtotals for each report period.

## Get Report:

- 1. On the top menu bar, choose "Reports" then "Summary". The "Summary Report" dialog is displayed.
- 2. Change the report parameters to suit your needs for this report.
- 3. In the dialog choose "GET REPORT" to show the screen in your browser. The report output is displayed.

| Home > Reports > S                                            | Summary Report                                                     |   |                    |           | 0                 |       |
|---------------------------------------------------------------|--------------------------------------------------------------------|---|--------------------|-----------|-------------------|-------|
| Summary Ro                                                    | eport                                                              |   |                    |           |                   | _     |
| From Date*:                                                   | 8/30/2011                                                          |   | To Date*:          | 8/30/2011 | ]                 |       |
| Group*:                                                       | -All Groups-                                                       | - | Work Day*:         | 12        |                   |       |
| Unit*:                                                        | -All Units-                                                        | - | Day to Day Detail: |           |                   |       |
| Report Format*:                                               | HTML 4.0                                                           | • |                    |           |                   |       |
| Notes:<br>• Field marked with<br>• <u>About the data in t</u> | an asterisk (*) must be filled or selected.<br>the summary report. |   |                    |           |                   |       |
|                                                               |                                                                    |   |                    |           | GET REPORT SAVE R | EPORT |

- From Date: the start of the report time span
- Group: companies often divide themselves into groups, for example by geographic areas such as Edmonton and Calgary
- Unit: denotes an asset, usually a vehicle of some type (ie: Truck, Pumper, Barge etc.)
- Report Format: choose between HTML 4.0, PDF, CSV, Excel, XML
- To Date: the end of the reports time span
- Work Day: is the daily 'accepted' (i.e. chosen by branch/company manager) operation hours resulting in a 100% utilization of the vehicle. It is a factor by which the daily operation rate is multiplied to yield a Utilization value. This Work Day incorporates a subjective number of holidays, vehicle repair days, sick days, and downtime days per year for a branch, group, or company
- Day to Day Detail: a more detailed version of this report will be produced when selected
- About the data in the summary report: see what and how data is used to make the Summary Report calculations

### **Report Output Sample:**

| Summary Rep                                                                                                    | ort               |       |         |           |       |        |        |         |        |          |          |               | Page 1       | of 1           |
|----------------------------------------------------------------------------------------------------|-------------------|-------|---------|-----------|-------|--------|--------|---------|--------|----------|----------|---------------|--------------|----------------|
| GEOTrac Systems Research & Development           10/25/2011 12:00:00 am ~ 10/25/2011 11:59:59 pm         Utilization based on a 12 hrs Work Day |                   |       |         |           |       |        |        |         |        |          |          |               |              |                |
| Group                                                                                                    | Vehicle Operation |       |         |           |       |        |        | Utiliza | ition  |          |          | Safety Record |              |                |
| Unit#                                                                                                    | Oper.             | Idle  | Drive   | Park      | Tran. | %Util. | %Oper. | %Idle   | %Drive | %Park    | Av. Dist | Max<br>Speed  | Av.<br>Speed | # of<br>Infra. |
| 2                                                                                                    |                   |       |         |           |       |        |        | · · · · |        |          |          |               |              |                |
| 1                                                                                                    | 0:0:0             | 0:0:0 | 0:0:0   | 24:0:0    | 0 km  | 0.00 % | 0.00 % | 0.00 %  | 0.00 % | 100.00 % | 0 km     | 0 km          | 0 km         | 0              |
| 5800U                                                                                                    | 0:0:0             | 0:0:0 | 0:0:0   | 24:0:0    | 0 km  | 0.00 % | 0.00 % | 0.00 %  | 0.00 % | 100.00 % | 0 km     | 0 km          | 0 km         | 0              |
| Amr-ST2                                                                                                    | 0:0:0             | 0:0:0 | 0:0:0   | 24:0:0    | 0 km  | 0.00 % | 0.00 % | 0.00 %  | 0.00 % | 100.00 % | 0 km     | 0 km          | 0 km         | 0              |
| Amy                                                                                                    | 0:0:0             | 0:0:0 | 0:0:0   | 24:0:0    | 0 km  | 0.00 % | 0.00 % | 0.00 %  | 0.00 % | 100.00 % | 0 km     | 0 km          | 0 km         | 0              |
| Maxima                                                                                                    | 0:19:20           | 0:0:9 | 0:19:11 | 23:40:40  | 9 km  | 2.69 % | 1.34 % | 0.01 %  | 1.33 % | 98.66 %  | 9 km     | 83 km         | 33 km        | 0              |
| RyTy440                                                                                                    | 0:0:0             | 0:0:0 | 0:0:0   | 24:0:0    | 0 km  | 0.00 % | 0.00 % | 0.00 %  | 0.00 % | 100.00 % | 0 km     | 0 km          | 0 km         | 0              |
| UNIT112                                                                                                    | 0:0:0             | 0:0:0 | 0:0:0   | 24:0:0    | 0 km  | 0.00 % | 0.00 % | 0.00 %  | 0.00 % | 100.00 % | 0 km     | 0 km          | 0 km         | 0              |
| z123                                                                                                    | 0:0:0             | 0:0:0 | 0:0:0   | 24:0:0    | 0 km  | 0.00 % | 0.00 % | 0.00 %  | 0.00 % | 100.00 % | 0 km     | 0 km          | 0 km         | 0              |
| 2 Totals                                                                                                    | 0:19:20           | 0:0:9 | 0:19:11 | 191:40:40 | 9 km  | 0.34 % | 0.17 % | 0.00 %  | 0.17 % | 99.83 %  | 1.1 km   | 83 km         | 4.1 km       | 0              |

### About the Data in the Summary Report

**Operation Time:** The Operation Hours variable for a vehicle is defined as the total number of hours the engine of the vehicle was running. In other words, it is calculated as the time difference between the Ignition On and Ignition Off messages.

Idle Time: The Idle Hours variable is defined as the total number of hours spent while the vehicle is not in motion. Specifically, it is calculated as the time spent while the engine is running but the vehicle is stationary.

**Driving Time:** The Driving Time variable is defined as the total number of hours the vehicle spent in motion. In other words, it is computed by subtracting the idle time from the operation time.

**Park Time:** Park Time is defined as the total number of hours the engine is turned off. As such, it keeps track of how long the vehicle has been parked.

**Transit:** The Transit value is defined as the total distance driven by a vehicle, branch, or fleet, for the selected Date Range.

**Work Day:** The Work Day is defined as the daily 'accepted' (i.e. chosen by branch/company manager) operation hours resulting in a 100% utilization of the vehicle. It is a factor by which the daily operation rate is multiplied to yield a Utilization value. This Work Day incorporates a subjective number of holidays, vehicle repair days, sick days, and downtime days per year for a branch, group, or company.

Work Day Value Calculation (This is to be us only as an example, your variables will be different depending on your company standards):

### Assume Employee Typical Work Day:

12 hrs / day

# Assume Non Productive Days / Year:

( holidays ) 28 days ( sick time ) 6 days ( vehicle repair time ) 10 days ( downtime due to no work available) 20 days ( days off) 30 days or 94 days total non productive days

# Productive Days for Year Calculation:

(Total Days / Year) - (Non Productive Days / Year) = Productive Days 365 days - 94 days = 271 days \* therefore at this point we have calculated that in our example that the employee is productive 271 days / year

# Productivity Ratio for Year Calculation:

(Day Productive / Total Days per Year) = Productivity Ratio 271 / 365 = .724

# Work Day Hours / Day Calculation:

Therefore if our employee works 12 hrs / day then 12 \* .742 = 8.9 hrs / day Work Day is 8.9 hrs.

**Utilization:** The Utilization Value provides a look at the utilization rate for any given vehicle, group of vehicles, or an entire fleet of vehicles. It is defined as the total number of Operation Hours divided by the Expected Utilization for the selected Date Range, where the Expected Utilization is the product of the selected Date Range and the Work Day, as follows: Utilization = Operation Hours / (Date Range \* Work Day) Note: if a user is running a Summary Report for the period from April 1st 2009 to May 1st 2009 for instance, and unit 101 happens to get equipped with a GEOTrac system on April 15th, then this might impact the Utilization rate for this unit for the selected period, since there would not be any data for this unit prior to its installation on April 15th.

% **Operation:** Every day, an operation percentage is calculated by taking the operation time for the day and dividing it by 24 hours. In the Summary Report, the % Operation variable corresponds to the percentage of the total operation time divided by the entire selected Date Range. While a vehicle is in operation, it is either idling or driving. Therefore, % operation is equal to the sum of %ldle and %Driving: %Oper = %ldle + %Driving Similarly, at any point in time, a vehicle is either in operation or parked. Therefore, the sum of %Operation and % Park should always equal 100%: %Oper + %Park = 100%

**Max Speed:** Max Speed is defined as the highest speed value reported by a vehicle, branch, or fleet, for the selected Date Range.

Av. Speed: Av. Speed is the average speed per vehicle, branch, or fleet, for the selected Date Range.

**# of infractions:** This is the total number of speed infractions reported by vehicle, branch, or fleet, for the selected Date Range . It is equivalent to the total number of "Speed Limit Exceeded" messages sent by the GEOTrac modem. In other words, this represents the number of times the speed goes over the SPEED SETTING ON THE MODEM (typically 111km/h) and does NOT represent the number of speed infractions generated by the Speed By Road Type report.

# Daily Activity Report

# Description:

Daily activity of a vehicle or piece of equipment. Includes: longitude and latitude, start and stop times, speeding alerts, number of mobile data terminal messages and any GEOAlert messages from drivers. The Daily Activity Report provides users with a complete view of all of the messages sent by the vehicle. A user would use this report to understand all of the activity by vehicle. Many of the other reports focus on a specific message type.

# Get Report:

- 1. On the top menu bar, choose "Reports" then "Daily Activity". The "Daily Activity Report" dialog is displayed.
- 2. Change the report parameters to suit your needs for this report.
- 3. In the dialog choose "GET REPORT" to show the screen on your browser. The report output is displayed.

| Home > Reports > D             | aily Activity Report                          |             | 6                                   | 0       |      |
|--------------------------------|-----------------------------------------------|-------------|-------------------------------------|---------|------|
| Daily Activity                 | / Report                                      |             |                                     |         | _    |
| Report Date*:                  | 9/1/2011                                      | Unit Speed: |                                     | km/h    |      |
| Identification:                | ◉ Unit ⊚ Driver                               | Details*:   | Show Latitude and Longitude         |         |      |
| Group*:                        | -All Groups-                                  |             | Show Land Description               |         |      |
| Unit*:                         | -All Units-                                   |             | Apply Legal Land Description Filter |         |      |
| Report Format*:                | HTML 4.0                                      |             |                                     |         |      |
| Notes:<br>• Fields marked with | n an asterisk (*) must be filled or selected. |             |                                     |         |      |
|                                |                                               |             | GET REPORT S                        | AVE REF | PORT |

- Report Date: the start of the report time span
- Identification: the report can be filtered by either unit or driver
- Group: companies often divide themselves into groups, for example by geographic areas such as Edmonton and Calgary
- Unit: denotes an asset, usually a vehicle of some type (ie: Truck, Pumper, Barge etc.)
- Report Format: choose between HTML 4.0, PDF, CSV, Excel, XML
- Unit Speed: filter allowing the report to show only units with a speed equal or greater than the input value
- Details: allows report to be filtered to show by Latitude/Longitude or Legal Land Description
- Apply Legal Land Description Filter: see section of this manual Apply Legal Land Description Filter

| Activity Re                                                       | Activity Report Page 3 of 5 |             |                    |               |              |  |  |  |  |  |  |
|-------------------------------------------------------------------|-----------------------------|-------------|--------------------|---------------|--------------|--|--|--|--|--|--|
| GEOTrac Systems Research & Development<br>10/26/2011 ~ 10/26/2011 |                             |             |                    |               |              |  |  |  |  |  |  |
| Unit#                                                             | Date                        | Time        | Activity           | Speed<br>km/h | Land Desc.   |  |  |  |  |  |  |
| Maxima                                                            | 10/26/2011                  | 8:42:23 AM  | Ignition On        | -             | 6-23-24-2W5  |  |  |  |  |  |  |
| Q7                                                                |                             |             |                    |               |              |  |  |  |  |  |  |
| Q7                                                                | 10/26/2011                  | 8:15:53 AM  | Ignition Off       | -             | 4-18-24-1W5  |  |  |  |  |  |  |
| Q7                                                                | 10/26/2011                  | 8:04:52 AM  | No GPS Signal      | -             | N/A          |  |  |  |  |  |  |
| Sherif                                                            |                             |             |                    |               |              |  |  |  |  |  |  |
| Sherif                                                            | 10/26/2011                  | 12:01:35 PM | No Driver Assigned | -             | 10-23-24-2W5 |  |  |  |  |  |  |
| Sherif                                                            | 10/26/2011                  | 11:59:14 AM | Ignition On        | -             | 11-23-24-2W5 |  |  |  |  |  |  |

# **Historical Activity Report**

# **Description:**

The Historical Activity Report allows users to set a date range for monitoring the activity of a vehicle over a period of time. Users can begin to see trending of activity for any given vehicle. The standard Daily Activity Report only provides a snapshot of the activity for a vehicle or group of vehicles for one day.

### **Get Report:**

- 1. On the top menu bar, choose "Reports" then "Historical Activity". The "Historical Activity Report" dialog is displayed.
- 2. Change the report parameters to suit your needs for this report.
- 3. In the dialog choose "GET REPORT" to show the screen on your browser. The report output is displayed.

| Home > Reports > H                  | listorical Activity Report       |                                 |                                 |                       |                             | ٢              | 0               |  |  |
|-------------------------------------|----------------------------------|---------------------------------|---------------------------------|-----------------------|-----------------------------|----------------|-----------------|--|--|
| Historical Ac                       | tivity Report                    |                                 |                                 |                       |                             |                |                 |  |  |
| From Date*:                         | 9/1/2011                         | 12:00 AM                        | To Date:                        | 9/1/2011              |                             | 11:59 PM       |                 |  |  |
| Identification:                     | Onit Oriver                      |                                 | Unit Speed:                     | :                     |                             |                | km/h            |  |  |
| Group*:                             | -All Groups-                     | •                               | Details*:                       | Show Latit            | Show Latitude and Longitude |                |                 |  |  |
| Unit*:                              | -All Units-                      | •                               |                                 | Show Land Description |                             |                |                 |  |  |
| Report Format*:                     | Acrobat (PDF) File               | •                               |                                 | Apply Leg             | gal Land Descri             | ption Filter   |                 |  |  |
| Note: Fields marked w               | rith an asterisk (*) must be fil | led or selected. Note: Generate | ed Reports are kept for or      | ne week and the       | en automatically            | y removed.     |                 |  |  |
|                                     |                                  |                                 |                                 | GET REPORT            | REFRESH                     | DELETE SELECTE | D REPORTS       |  |  |
|                                     |                                  |                                 |                                 |                       |                             |                |                 |  |  |
| Submit Time                         |                                  | Submitted E                     | y St                            | atus                  | Report Form                 | at             |                 |  |  |
| 09/01/2011 03:19:19 PM         Kirk |                                  |                                 | Re                              | eady                  | PDF                         |                | View            |  |  |
|                                     |                                  | 2003 - 2011 GEOTrac Sv          | stems Inc. All rights reserved  |                       |                             |                |                 |  |  |
|                                     |                                  | 2000-2011 0201100 09            | stonis not ran rights reserved. |                       |                             | 1.0.0.0        | - Server ID: 50 |  |  |

- From Date: the start of the report time span, you may include time in the adjacent field
- Identification: Unit or Driver to report on
- Group: companies often divide themselves into groups, for example by geographic areas such as Edmonton and Calgary
- Unit: denotes an asset, usually a vehicle of some type (ie: Truck, Pumper, Barge etc.)
- Report Format: choose between HTML 4.0, PDF, CSV, Excel, XML
- To Date: the end of the reports time span, you may include time in the adjacent field
- Unit Speed: filter allowing the report to show only units with a speed equal to or greater than the input value
- Details: allows report to be filtered to show by Latitude/Longitude or Legal Land Description
- Apply Legal Land Description Filter: see section of this manual Apply Legal Land Description Filter

| Activity Re                                  | Activity Report Page 1 of 20 |             |                         |               |              |  |  |  |  |  |  |
|----------------------------------------------|------------------------------|-------------|-------------------------|---------------|--------------|--|--|--|--|--|--|
| GEOTrac Demo Site<br>10/25/2011 ~ 10/28/2011 |                              |             |                         |               |              |  |  |  |  |  |  |
| Unit#                                        | Date                         | Time        | Activity                | Speed<br>km/h | Land Desc.   |  |  |  |  |  |  |
| BrianT                                       |                              |             |                         |               |              |  |  |  |  |  |  |
| BrianT                                       | 10/27/2011                   | 4:24:23 AM  | Schedule message        | 8             | 8-29-52-24W4 |  |  |  |  |  |  |
| BrianT                                       | 10/27/2011                   | 4:22:16 AM  | Aggressive Acceleration | 55            | 4-32-52-24W4 |  |  |  |  |  |  |
| BrianT                                       | 10/27/2011                   | 4:21:23 AM  | Schedule message        | 36            | 6-32-52-24W4 |  |  |  |  |  |  |
| BrianT                                       | 10/27/2011                   | 4:18:23 AM  | Schedule message        | -             | 8-6-53-24W4  |  |  |  |  |  |  |
| BrianT                                       | 10/27/2011                   | 4:15:23 AM  | Start                   | 46            | 4-7-53-24W4  |  |  |  |  |  |  |
| BrianT                                       | 10/27/2011                   | 4:15:19 AM  | Ignition On             | -             | 4-7-53-24W4  |  |  |  |  |  |  |
| BrianT                                       | 10/26/2011                   | 11:30:27 PM | Ignition Off            | -             | 4-7-53-24W4  |  |  |  |  |  |  |
| BrianT                                       | 10/26/2011                   | 11:30:19 PM | Schedule message        | -             | 4-7-53-24W4  |  |  |  |  |  |  |

Activity of a vehicle is reported across a specified date range.

# Alert Report

# **Description:**

The alert report provides customers with several key indicators or warnings. The "Aggressive Driving" report indicates excessive acceleration. The general "Alert" report summarizes excessive speeding, speed limit exceeded and aggressive acceleration. "GPS Fault" report (formerly Tamper Report), provides speed, LSD and view of where GPS was lost. "Seatbelt" report indicates when the status of the seatbelt has changed and the location. "Speed" report indicates when and where a speed limit was exceeded. "Work Alone" report provides status of GEOAlert from either a personal safety monitor or the expiration of a Out Of Truck Notification. Users sometimes confuse the Alert Report with an Alert Notification. The Alert Report captures and stores Alerts that have been triggered. Users can look at these Alerts after they have occurred. An Alert Notification occurs at the time of the Alert and is sent to a customer contact to action or acknowledge. The administrator of the account will set up alert notifications (GEOAlerts) which are active. The Alert Report will show these GEOAlerts and are passive. See GEOAlert section in this guide for more information.

### Get Report:

- 1. On the top menu bar, choose "Reports" then "Alert". The "Alert Report" dialog is displayed.
- 2. Change the report parameters to suit your needs for this report.
- 3. In the dialog choose "GET REPORT" to show the screen on your browser. The report output is displayed.

| Home > Reports > A                                                             | lert Report                                                                                                    |             |                    |              |                           | ۵               | ?      |     |  |  |
|--------------------------------------------------------------------------------|----------------------------------------------------------------------------------------------------|-------------|--------------------|--------------|---------------------------|-----------------|--------|-----|--|--|
| Alert Report                                                                   |                                                                                                    |             |                    |              |                           |                 | -      | _   |  |  |
| Report Date*:                                                                  | 9/1/2011                                                                                                    | 12:00 AM    | To Date:           | 9/1/2011     |                           | 11:59 PM        |        |     |  |  |
| Identification:                                                                | Onit Oniver                                                                                                    |             | Alert Report Type: | Aggressive D | Aggressive Driving Report |                 |        |     |  |  |
| Group*:                                                                        | -All Groups-                                                                                                    | -           | Details:           | Show Det     |                           |                 |        |     |  |  |
| Unit*:                                                                         | -All Units-                                                                                                    | -           |                    |              |                           |                 |        |     |  |  |
| Report Format*:                                                                | Acrobat (PDF) File                                                                                                    | •           |                    |              |                           |                 |        |     |  |  |
| Notes:<br>• Fields marked with<br>• Generated Reports<br>• About the data in t | Notes:<br>• Fields marked with an asterisk (*) must be filled or selected.<br>• Generated Reports are kept for one week and then automatically removed. |             |                    |              |                           |                 |        |     |  |  |
|                                                                                |                                                                                                    |             |                    | GET REPORT   | REFRESH                   | DELETE SELECTED | ) REPO | RTS |  |  |
| Submit Time                                                                    |                                                                                                    | Submitted B | iy Si              | atus         | Report Forma              | at              |        |     |  |  |
| 08/30/2011 1                                                                   | 2:05:36 PM                                                                                                    | Kirk        | Re                 | eady         | PDF                       |                 | Vi     | iew |  |  |
| 08/30/2011 1                                                                   | 2:02:06 PM                                                                                                    | Kirk        | Re                 | eady         | PDF                       |                 | Vi     | iew |  |  |

- Report Date: the start of the report time span, you may include time in the adjacent field
- Identification: the report can be filtered by either unit or driver
- Group: companies often divide themselves into groups, for example by geographic areas such as Edmonton and Calgary
- Unit: denotes an asset, usually a vehicle of some type (ie: Truck, Pumper, Barge etc.)
- Report Format: choose between HTML 4.0, PDF, CSV, Excel, XML
- To Date: the end of the reports time span, you may include time in the adjacent field
- Alert Report Type: choose a report type here including, Aggressive Driving, Alert Report, GPS Fault, Seatbelt, Speed, Work Alone
- Details: a more detailed version of this report will be produced when selected
- About the data in the alert report: see what and how data is used to make the Alert Report calculations

| Aggressive                    | gressive Driving Report<br>Frac Systems Research & Development<br>19/2011 ~ 10/26/2011 |                         |       |              |                          |  |  |  |  |
|-------------------------------|----------------------------------------------------------------------------------------|-------------------------|-------|--------------|--------------------------|--|--|--|--|
| GEOTrac Syste<br>10/19/2011 / | ems Research & Developmen<br>~ 10/26/2011                                              | t                       |       |              |                          |  |  |  |  |
| Unit#                         | Time Stamp                                                                             | Activity                | Speed | Land Desc.   | Location                 |  |  |  |  |
| Amr                           |                                                                                        | No. of alerts: 2        |       |              |                          |  |  |  |  |
| Amr                           | 10/26/2011 11:58:44 AM                                                                 | Engine RPM (rpm): 0     | -     | 9-13-52-25W4 | View                     |  |  |  |  |
| Amr                           | 10/26/2011 11:53:44 AM                                                                 | Engine RPM (rpm): 0     | -     | 9-13-52-25W4 | View                     |  |  |  |  |
| Denali                        |                                                                                        | No. of alerts: 15       |       |              |                          |  |  |  |  |
| Denali                        | 10/25/2011 6:58:24 PM                                                                  | Aggressive Acceleration | -     | 6-12-25-2W5  | View                     |  |  |  |  |
|                               | <b>▲</b>                                                                               | (g): 0.39               |       |              |                          |  |  |  |  |
|                               |                                                                                        |                         |       |              |                          |  |  |  |  |
|                               | Details of the aggressiv                                                               | ve                      |       | View: Clic   | king here shows wher     |  |  |  |  |
|                               | driving.                                                                               |                         |       | the vehic    | e was on a map, when     |  |  |  |  |
|                               | _                                                                                      |                         |       | it triggere  | d the GEOFence. The      |  |  |  |  |
|                               |                                                                                        |                         |       | GEOFence     | e itself also shows on t |  |  |  |  |

map.

# **Operations Report**

# Description:

This report is the result of customer demand to provide Operations Time (total time the vehicle is on); Idle Time (time the vehicle is on but not moving); Driving Time (Operations time - Idle Time) all on the same report. This information is critical for fleet managers to monitor fuel consumption from idling and employee work day. Information is provided not only by each vehicle but also by group or branch including subtotals.

### **Get Report:**

- 1. On the top menu bar, choose "Reports" then "Operations". The "Operations Report" dialog is displayed.
- 2. Change the report parameters to suit your needs for this report.
- 3. In the dialog choose "GET REPORT" to show the screen on your browser. The report output is displayed.

| Home > Reports > 0                                                                                                    | peration Report |                    | 00 🖴                   |  |  |  |  |  |  |  |  |
|----------------------------------------------------------------------------------------------------|-----------------|--------------------|------------------------|--|--|--|--|--|--|--|--|
| Operations F                                                                                                    | Report          |                    |                        |  |  |  |  |  |  |  |  |
| From Date*:                                                                                                    | 8/31/2011       | To Date*:          | 8/31/2011              |  |  |  |  |  |  |  |  |
| Group*:                                                                                                    | -All Groups-    | Day to Day Detail: |                        |  |  |  |  |  |  |  |  |
| Unit*:                                                                                                    | -All Units-     |                    |                        |  |  |  |  |  |  |  |  |
| Report Format*:                                                                                                    | HTML 4.0        |                    |                        |  |  |  |  |  |  |  |  |
| <ul> <li>Notes:</li> <li>Field marked with an asterisk (*) must be filled or selected.</li> <li>The date range for transit, IFTA, operation and detailed trip reports are up to and including yesterday. For optimal processing, current day reporting is only available for activity reports.</li> <li>About the data in the operation report.</li> </ul> |                 |                    |                        |  |  |  |  |  |  |  |  |
|                                                                                                    |                 |                    | GET REPORT SAVE REPORT |  |  |  |  |  |  |  |  |

- From Date: the start of the report time span
- Group: companies often divide themselves into groups, for example by geographic areas such as Edmonton and Calgary
- Unit: denotes an asset, usually a vehicle of some type (ie: Truck, Pumper, Barge etc.)
- Report Format: choose between HTML 4.0, PDF, CSV, Excel, XML
- To Date: the end of the reports time span
- Day to Day Detail: a more detailed version of this report will be produced when selected
- About the data in the operations report: see what and how data is used to make the Operations Report calculations

# **Operations Report**

# GEOTrac Systems Research & Development 10/20/2011 ~ 10/25/2011

| Group<br>Unit  | Operation Time<br>(HH:MM:SS) | Idle Time<br>(HH:MM:SS) | Driving Time<br>(HH:MM:SS) |
|----------------|------------------------------|-------------------------|----------------------------|
| Cubex          |                              |                         |                            |
| Cubex1         | 00:00:00                     | 00:00:00                | 00:00:00                   |
| Cubex2         | 00:00:00                     | 00:00:00                | 00:00:00                   |
| Cubex Totals   | 00:00:00                     | 00:00:00                | 00:00:00                   |
| Any            |                              |                         |                            |
| demoUnit1      | 00:00:00                     | 00:00:00                | 00:00:00                   |
| TMurano        | 08:07:43                     | 00:37:01                | 07:30:42                   |
| Any Totals     | 08:07:43                     | 00:37:01                | 07:30:42                   |
| R and D        |                              |                         |                            |
| JBell          | 00:00:00                     | 00:00:00                | 00:00:00                   |
| SX-01          | 00:00:00                     | 00:00:00                | 00:00:00                   |
| R and D Totals | 00:00:00                     | 00:00:00                | 00:00:00                   |
| Fleet Totals   | 121:16:30                    | 61:18:31                | 59:57:59                   |

# Speed by Road Type Report

# **Description:**

Speed by Road Type Report is unique to GEOTrac. It allows safety managers to manage driver behavior by monitoring speeds according to the road types their vehicles are driving on. It provides a breakdown by all road types (highways, municipal roads, and lease roads), the set speed, actual speed, and delta between the two. The report allows customers to easily view the exact map location of each speeding message. Determining speed based on road type rather than only posted speed allows customers to set a broader speeding policy such as private lease roads.

## Get Report:

- 1. On the top menu bar, choose "Reports" then "Speed by Road Type". The "Speed By Road Type" dialog is displayed.
- 2. Change the report parameters to suit your needs for this report.
- 3. In the dialog choose "GET REPORT" to show the screen on your browser. The report output is displayed.

| Home > Reports > S                                    | Home > Reports > Speed by Road Type Report                 |                                       |             |                                   |            |                      |             |  |  |  |  |
|-------------------------------------------------------|------------------------------------------------------------|---------------------------------------|-------------|-----------------------------------|------------|----------------------|-------------|--|--|--|--|
| Speed By Road Type Report                             |                                                            |                                       |             |                                   |            |                      |             |  |  |  |  |
| From Date*:                                           | 9/1/2011                                                   | 12:00 AM                              |             | To Date*:                         | 9/1/2011   | 11:59 PM             |             |  |  |  |  |
| Group*:                                               | Group*: -All Groups-                                       |                                       |             | <ul> <li>Speed Filter:</li> </ul> |            |                      | km/h        |  |  |  |  |
| Unit*: -All Units-                                    |                                                            |                                       | •           |                                   |            |                      |             |  |  |  |  |
| Report Format*:                                       | Acrobat (PDF) File                                         |                                       | -           |                                   |            |                      |             |  |  |  |  |
| Notes:<br>• Fields marked with<br>• Generated Reports | an asterisk (*) must be fille<br>are kept for one week and | d or selected.<br>hen automatically r | removed.    |                                   |            |                      |             |  |  |  |  |
|                                                       |                                                            |                                       |             |                                   | GET REPORT | REFRESH DELETE SELEC | TED REPORTS |  |  |  |  |
| Submit Time                                           |                                                            | S                                     | ubmitted By | SI                                | tatus      | Report Format        |             |  |  |  |  |
| 09/01/2011 0                                          | 4:27:26 PM                                                 | к                                     | irk         | Re                                | eady       | PDF                  | View        |  |  |  |  |

- From Date: the start of the report time span , you may include time in the adjacent field
- Group: companies often divide themselves into groups, for example by geographic areas such as Edmonton and Calgary
- Unit: denotes an asset, usually a vehicle of some type (ie: Truck, Pumper, Barge etc.)
- Report Format: choose between HTML 4.0, PDF, CSV, Excel, XML
- To Date: the end of the reports time span , you may include time in the adjacent field
- Speed Filter: filter out alerts where the difference between the Set Speed and the Actual Speed is less than the number entered in this field

| Speed By Road Type Report Page 1 of 1 |                               |                             |                                    |                        |                           |                          |             |  |  |
|---------------------------------------|-------------------------------|-----------------------------|------------------------------------|------------------------|---------------------------|--------------------------|-------------|--|--|
| GEOTrac Sys<br>10/26/2011             | tems Research<br>12:00 AM ~ 1 | 1 & Developn<br>0/26/2011 1 | nent<br>L1:59 PM                   |                        |                           |                          |             |  |  |
| Unit#                                 | Date                          | Time                        | Road Type                          | Set<br>Speed<br>(km/h) | Actual<br>Speed<br>(km/h) | Diff.<br>Speed<br>(km/h) | Location    |  |  |
| Denali                                |                               |                             | 4                                  | verage Di              | ff. Speed:                | 21.1                     |             |  |  |
| Denali                                | 10/26/2011                    | 11:34:16 AM                 | 4 St Nw, Local / Municipal, Paved  | 50                     | 55                        | 5                        | View        |  |  |
| Denali                                | 10/26/2011                    | 11:31:51 AM                 | 14 St Nw, Local / Municipal, Paved | 50                     | 67                        | 17                       | <u>View</u> |  |  |
| Denali                                | 10/26/2011                    | 11:31:22 AM                 | 14 St Nw, Local / Municipal, Paved | 50                     | 90                        | 40                       | <u>View</u> |  |  |
| Denali                                | 10/26/2011                    | 11:30:53 AM                 | 14 St Nw, Local / Municipal, Paved | 50                     | 86                        | 36                       | View        |  |  |
| Denali                                | 10/26/2011                    | 11:30:24 AM                 | 14 St Nw, Local / Municipal, Paved | 50                     | 78                        | 28                       | View        |  |  |
| Deneli                                |                               |                             | Descent Cald March 1 and 1         | 50                     | 70                        | 00                       | 1/1         |  |  |
| Denali                                | 10/26/2011                    | 11:29:55 AM                 | Beaconstield way NW, Local /       | 50                     | 70                        | 20                       | view        |  |  |
| Denali                                | 10/26/2011                    | 11:29:55 AM                 | Municipal, Paved                   | 50                     | 70                        | 20                       | view        |  |  |

Details of the Speed by Road Type report. View: Clicking here shows where the vehicle was on a map, when it triggered the GEOFence. The GEOFence itself also shows on the map.

# Description:

The GEOFence Report provides a list of either active or expired GEOFences for a particular date range. The report details the activity of the vehicle within a geofence or outside of a geofenced area. The list includes the name of the geofence, the unit number that is being monitored on that geofence, date, time, activity and finally the activity of the vehicle within the geofence. This report is ideal for location-based billing. It can confirm the location of a vehicle within a work site. Customers may also set working conditions for a particular area. The report will detail the activity within these set conditions.

### Get Report:

- 1. On the top menu bar, choose "Reports" then "GEOFence Report". The "GEOFence Report" dialog is displayed.
- 2. Change the report parameters to suit your needs for this report.
- 3. In the dialog choose "GET REPORT" to show the screen on your browser. The report output is displayed.

| Home > Reports > G            | EOFence Report                   |              |               |          | 00                     |
|-------------------------------|----------------------------------|--------------|---------------|----------|------------------------|
| GEOFence                      | Report                           |              |               |          |                        |
| Show active GEC               | Fence   Show expired Gl          | EOFence      |               |          |                        |
| From Date*:                   | 9/1/2011                         | 12:00 AM     | To Date*:     | 9/1/2011 | 11:59 PM               |
| GEOFence*:                    | Apache test                      | •            | Unit Number*: | -ALL-    | ▼                      |
| Show Location:                |                                  |              |               |          |                        |
| Report Format*:               | HTML 4.0                         | •            | •             |          |                        |
| Notes:<br>• Field marked with | an asterisk (*) must be filled ( | or selected. |               |          |                        |
|                               |                                  |              |               |          | GET REPORT SAVE REPORT |

- Show active GEOFence | Show expired GEOFence: filter by expired or active GEOFence
- From Date: the start of the report time span , you may include time in the adjacent field
- GEOFence: a virtual perimeter for a real-world geographic area that has been generated within GEOTrac ACC (see GEOFence in this manual)
- Show Location: will add either Lat./Lng. or LSD description to the report output depending on your sub selection within Show Location
- Report Format: choose between HTML 4.0, PDF, CSV, Excel, XML
- To Date: the end of the reports time span , you may include time in the adjacent field
- Unit Number: denotes an asset, usually a vehicle of some type (ie: Truck, Pumper, Barge etc.)

| OFence  | Unit#  | GEOFence       | Date             | Time         | Activity                | Activity in<br>GEOFence | Land Desc    |        |
|---------|--------|----------------|------------------|--------------|-------------------------|-------------------------|--------------|--------|
| OFence  |        | Lat            | oel: Calgary,Car | nada         |                         |                         |              |        |
|         |        | GEOFence Start | and End Dates    | : 10/19/2011 | - 10/31/2011            |                         |              |        |
|         | NevinB |                |                  |              |                         |                         |              |        |
|         | NevinB | GEOFence       | 10/27/2011       | 9:57:19 AM   | Schedule message        | Exit                    | 8-33-23-29W4 | View   |
|         | NevinB | GEOFence       | 10/27/2011       | 9:56:00 AM   | Aggressive Acceleration | Inside                  | 16-36-23-1W5 | View   |
|         | NevinB | GEOFence       | 10/27/2011       | 9:54:19 AM   | Schedule message        | Inside                  | 2-1-24-1W5   | View   |
|         | NevinB | GEOFence       | 10/27/2011       | 9:51:19 AM   | Schedule message        | Enter                   | 1-34-23-1W5  | View   |
|         |        |                | <b>A</b>         |              |                         |                         |              | A      |
| Fence R | leport |                |                  |              |                         |                         |              | Page 1 |

View: Clicking here shows where the vehicle was on a map, when it triggered the GEOFence. The GEOFence itself also shows on the map.

# Road GEOFence Report

# Description:

GEOFence information, filtered by unit and time frame (this report is focused on road based geofences).

### **Get Report:**

- 1. On the top menu bar, choose "Reports" then "Road GEOFence" Report. The "Road GEOFence Report" dialog is displayed.
- 2. Change the report parameters to suit your needs for this report.
- 3. In the dialog choose "GET REPORT" to show the screen on your browser. The report output is displayed.

| Home > Reports > R                                                        | Home > Reports > Road GEOFence Report |          |   |               |          |            |    |        |      |  |
|---------------------------------------------------------------------------|---------------------------------------|----------|---|---------------|----------|------------|----|--------|------|--|
| Road GEOF                                                                 | ence Report                           |          |   |               |          |            |    |        | -    |  |
| Show active GEO                                                           | Fence 🔘 Show expired G                | EOFence  |   |               |          |            |    |        |      |  |
| From Date*:                                                               | 9/1/2011                              | 12:00 AM |   | To Date*:     | 9/1/2011 | 11:59 PM   |    |        |      |  |
| GEOFence*:                                                                | Nevin FSJ                             |          | • | Unit Number*: | -ALL-    |            |    |        | •    |  |
| Show Location:                                                            |                                       |          |   |               |          |            |    |        |      |  |
| Report Format*:                                                           | HTML 4.0                              |          | • |               |          |            |    |        |      |  |
| Notes:<br>• Field marked with an asterisk (*) must be filled or selected. |                                       |          |   |               |          |            |    |        |      |  |
|                                                                           |                                       |          |   |               |          | GET REPORT | SA | VE REF | PORT |  |

- Show active GEOFence | Show expired GEOFence: filter by expired or active GEOFence
- From Date: the start of the report time span , you may include time in the adjacent field
- GEOFence: a virtual perimeter for a real-world geographic area that has been generated within GEOTrac ACC (see GEOFence in this manual)
- Show Location: will add either Lat./Lng. or LSD description to the report output depending on your sub selection within Show Location
- Report Format: choose between HTML 4.0, PDF, CSV, Excel, XML
- To Date: the end of the reports time span , you may include time in the adjacent field
- Unit Number: denotes an asset, usually a vehicle of some type (ie: Truck, Pumper, Barge etc.)

| Road GE                  | OFence Re                 | port                          |                            |                      |                         |                  |           | Page 1      | l of 1 |
|--------------------------|---------------------------|-------------------------------|----------------------------|----------------------|-------------------------|------------------|-----------|-------------|--------|
| GEOTrac Sy<br>Fime frame | stems Resea<br>10/27/2011 | rch & Develop<br>12:00 AM ~ 1 | ment<br>0/27/2011 1        | 1:59 PM              | GEOFence                | e report         |           |             |        |
| GEOFence                 | Unit#                     | Date                          | Time                       | Set<br>Speed<br>(KM) | Actual<br>Speed<br>(KM) | Activity         | Latitude  | Longitude   |        |
| Sarcee Tr. (             | GEOFence                  | GEOFen                        | ce Start and<br>End Dates: | 10/15/201            | 1 - 1/6/2               | 112              |           |             |        |
|                          | Sloner                    |                               | 2.1.0 2 2.000              |                      |                         |                  |           |             |        |
|                          | Sloner                    | 10/27/2011                    | 8:38:54 AM                 | 80                   | 14                      | Schedule message | 51.050149 | -114.157333 | View   |
|                          | Sloner                    | 10/27/2011                    | 8:37:51 AM                 | 80                   | 0                       | Schedule message | 51.053443 | -114.164371 | View   |
|                          | Sloner                    | 10/27/2011                    | 8:36:48 AM                 | 80                   | 70                      | Schedule message | 51.054355 | -114.164393 | View   |
|                          | Sloner                    | 10/27/2011                    | 8:35:54 AM                 | 80                   | 86                      | Schedule message | 51.065384 | -114.170358 | View   |
| Г                        | Sloner                    | 10/27/2011                    | 8:34:54 AM                 | 80                   | 86                      | Schedule message | 51.073324 | -114.185292 | View   |
| -                        |                           |                               |                            |                      |                         |                  |           |             |        |
| Road GEOF                | ence Report               |                               |                            |                      |                         |                  |           | Page        | e 1    |
|                          |                           |                               |                            |                      |                         |                  |           |             |        |
|                          |                           |                               |                            |                      |                         |                  |           |             |        |
|                          |                           |                               |                            |                      |                         |                  |           |             |        |

Details of the Road GEOFence report.

View: Clicking here shows where the vehicle was on a map, when it triggered the GEOFence. The GEOFence itself also shows on the map.

# **Detailed Trip Report**

# **Description:**

Detailed trip information (see sample report below).

# **Get Report:**

- 1. On the top menu bar, choose "Reports" then "Detailed Trip". The "Detail Trip Report" dialog is displayed.
- 2. Change the report parameters to suit your needs for this report.
- 3. In the dialog choose "GET REPORT" to show the screen on your browser. The report output is displayed.

| Home > Reports > Detailed Trip Report                                                        |                                                                                                    |             |           |            |                              |     |  |  |  |
|----------------------------------------------------------------------------------------------|----------------------------------------------------------------------------------------------------|-------------|-----------|------------|------------------------------|-----|--|--|--|
| Detailed Trip                                                                                | Report                                                                                                    |             |           |            |                              |     |  |  |  |
| From Date*:                                                                                  | 8/31/2011                                                                                                    | 12:00 AM    | To Date*: | 8/31/2011  | 11:59 PM                     |     |  |  |  |
| Group*:                                                                                      | -All Groups-                                                                                                    |             | Style:    | Activity   |                              |     |  |  |  |
| Unit*:                                                                                       | -All Units-                                                                                                    |             |           | Transit    |                              |     |  |  |  |
| Report Format*:                                                                              | Acrobat (PDF) File                                                                                                    | •           |           |            |                              |     |  |  |  |
| Notes:<br>Fields marked with<br>Generated Reports<br>The date range for<br>activity reports. | <ul> <li>Notes:</li> <li>Fields marked with an asterisk (*) must be filled or selected.</li> <li>Generated Reports are kept for one week and then automatically removed.</li> <li>The date range for transit, IFTA, operation and detailed trip reports are up to and including yesterday. For optimal processing, current day reporting is only available for activity reports.</li> </ul> |             |           |            |                              |     |  |  |  |
|                                                                                              |                                                                                                    |             |           | GET REPORT | REFRESH DELETE SELECTED REPO | RTS |  |  |  |
| Submit Time                                                                                  |                                                                                                    | Submitted I | By St     | tatus      | Report Format                |     |  |  |  |
| 09/01/2011 0                                                                                 | 04:53:39 PM                                                                                                    | Kirk        | R         | leady      | PDF                          |     |  |  |  |

- From Date: the start of the report time span , you may include time in the adjacent field
- Group: companies often divide themselves into groups, for example by geographic areas such as Edmonton and Calgary
- Unit: denotes an asset, usually a vehicle of some type (ie: Truck, Pumper, Barge etc.)
- Report Format: choose between HTML 4.0, PDF, CSV, Excel, XML
- To Date: the end of the reports time span , you may include time in the adjacent field
- Style: choose "Activity" for details about activity or "Transit" for details about transit

# **Detailed Trip Report**

# GEOTrac Systems Research & Development

1/4/2012 ~ 1/4/2012

| Unit#    | Time Stamp           | Activity                        | Odometer<br>(KM) |
|----------|----------------------|---------------------------------|------------------|
| Christin |                      | Total Distance Travelled: 59 KM |                  |
| Christin | 1/4/2012 10:12:31 PM | Ignition Off                    | 32830            |
| Christin | 1/4/2012 10:10:45 PM | Schedule message                | 32830            |
| Christin | 1/4/2012 10:07:45 PM | Schedule message                | 32826            |
| Christin | 1/4/2012 10:04:45 PM | Schedule message                | 32821            |
| Christin | 1/4/2012 10:01:45 PM | Schedule message                | 32816            |
| Christin | 1/4/2012 9:58:45 PM  | Schedule message                | 32811            |
| Christin | 1/4/2012 9:55:45 PM  | Schedule message                | 32806            |
| Christin | 1/4/2012 9:52:45 PM  | Schedule message                | 32802            |
| Christin | 1/4/2012 9:49:45 PM  | Start                           | 32800            |
| Christin | 1/4/2012 9:49:17 PM  | Ignition On                     | 32800            |

Page 4 of 12

# IFTA Report

# Description:

Companies concerned about the IFTA (International Fuel Tax Agreement) payments can use the information from this report to determine the distance traveled by province. The mileage for each vehicle has detail about total distance travelled and operation time as well as distance and operation time by province. Customers can use this information for completing the rebate program to validate distance and time spent in each jurisdiction.

### Get Report:

- 1. On the top menu bar, choose "Reports" then "IFTA". The "IFTA Report" dialog is displayed.
- 2. Change the report parameters to suit your needs for this report.
- 3. In the dialog choose "GET REPORT" to show the screen on your browser. The report output is displayed.

| Home > Reports > IF                                                                                                    | TA Report    |                    |            | ۵  | ?      |      |  |  |  |
|----------------------------------------------------------------------------------------------------|--------------|--------------------|------------|----|--------|------|--|--|--|
| IFTA Report                                                                                                    |              |                    |            | -  |        |      |  |  |  |
| From Date*:                                                                                                    | 8/31/2011    | To Date*:          | 8/31/2011  |    |        |      |  |  |  |
| Group*:                                                                                                    | -All Groups- | Day to Day Detail: |            |    |        |      |  |  |  |
| Unit*:                                                                                                    | -All Units-  |                    |            |    |        |      |  |  |  |
| Report Format*:                                                                                                    | HTML 4.0     |                    |            |    |        |      |  |  |  |
| Notes: <ul> <li>Field marked with an asterisk (*) must be filled or selected.</li> <li>The date range for transit, IFTA, operation and detailed trip reports are up to and including yesterday. For optimal processing, current day reporting is only available for activity reports.</li> </ul> |              |                    |            |    |        |      |  |  |  |
|                                                                                                    |              |                    | GET REPORT | SA | VE REF | PORT |  |  |  |

- From Date: the start of the report time span
- Group: companies often divide themselves into groups, for example by geographic areas such as Edmonton and Calgary
- Unit: denotes an asset, usually a vehicle of some type (ie: Truck, Pumper, Barge etc.)
- Report Format: choose between HTML 4.0, PDF, CSV, Excel, XML
- To Date: the end of the reports time span
- Day to Day Detail: a more detailed version of this report will be produced when selected

| IFTA Re            | eport                                                             |          |                     | Page 1 of 1                   |  |  |  |  |
|--------------------|-------------------------------------------------------------------|----------|---------------------|-------------------------------|--|--|--|--|
| GEOTrac<br>10/25/2 | GEOTrac Systems Research & Development<br>10/25/2011 ~ 10/25/2011 |          |                     |                               |  |  |  |  |
| Unit#              | Date                                                              | Province | Travelled (KM)      | Operation Time (HH:MM:SS)     |  |  |  |  |
| Denali             |                                                                   |          | Total Travelled: 68 | Total Operation Time: 1:33:59 |  |  |  |  |
|                    | 10/25/2011                                                        |          | Day Travelled: 68   | Day Operation Time: 1:33:59   |  |  |  |  |
|                    |                                                                   | AB       | 68                  | 1:33:59                       |  |  |  |  |

# **Engine Fault Report**

# Description:

Detailed diagnostic trouble codes as provided on the engine diagnostic bus. Includes: type of fault triggered (CAN or J1708 protocol), location of triggered engine fault, as well as a list of the actual fault codes as triggered by the engine computer. This report is ideal for maintenance managers or safety managers that need insight into a repair, maintenance or safety issue with the vehicle.

### Get Report:

- 1. On the top menu bar, choose "Reports" then "Engine Fault". The "Fault Code Report" dialog is displayed.
- 2. Change the report parameters to suit your needs for this report.
- 3. In the dialog choose "GET REPORT" to show the screen on your browser. The report output is displayed.

| Home > Reports > Engine Fault Report                                                                                                    |                    |           |          |                                 |               |      |  |  |  |
|----------------------------------------------------------------------------------------------------|--------------------|-----------|----------|---------------------------------|---------------|------|--|--|--|
| Fault Code F                                                                                                    | Report             |           |          |                                 |               |      |  |  |  |
| From Date*:                                                                                                    | 9/1/2011           | 12:00 AM  | To Date  | *: 9/1/2011                     | 11:59 PM      |      |  |  |  |
| Group*:                                                                                                    | -All Groups-       |           | • Detail | s:  Show Longitude and Latitude |               |      |  |  |  |
| Unit*:                                                                                                    | -All Units-        |           | •        | Show Lan                        |               |      |  |  |  |
| Report Format*:                                                                                                    | Acrobat (PDF) File |           | •        | Show Det                        | ail           |      |  |  |  |
| Notes:         • Fields marked with an asterisk (*) must be filled or selected.         • The engine fault report is only available after purchasing the GEOTrac ECM module. Please contact GEOTrac for more information.         • Generated Reports are kept for one week and then automatically removed.         • About the engine fault report.             GET REPORT       REFRESH    Delete Selected Reports |                    |           |          |                                 |               |      |  |  |  |
| Submit Time                                                                                                    |                    | Submitted | l By     | Status                          | Report Format |      |  |  |  |
| 08/29/2011 1                                                                                                    | 1:17:45 PM         | Kirk      | 1        | Ready                           | PDF           | View |  |  |  |

- From Date: the start of the report time span , you may include time in the adjacent field
- Group: companies often divide themselves into groups, for example by geographic areas such as Edmonton and Calgary
- Unit: denotes an asset, usually a vehicle of some type (ie: Truck, Pumper, Barge etc.)
- Report Format: choose between HTML 4.0, PDF, CSV, Excel, XML
- To Date: the end of the reports time span , you may include time in the adjacent field
- Details: report contains Lat./Lng or LSD descriptions
- Show Detail: report contains more details of engine fault conditions
- About the engine fault report: see what and how data is used to make the Engine Fault Report calculations

| Engine Fault                | Report                                                   |                              |       |               | Page 1 of 1 |  |  |
|-----------------------------|----------------------------------------------------------|------------------------------|-------|---------------|-------------|--|--|
| ABC Technical 8/22/2011 ~ 8 | ABC Technical Services<br>8/22/2011 ~ 8/22/2011<br>Group |                              |       |               |             |  |  |
| Group<br>Unit Date<br>#     | Time                                                     | Reason Description           | Value | Land Desc.    |             |  |  |
| Grande Prairie              |                                                          | Total # of fault codes: 12   |       |               |             |  |  |
| 419637                      |                                                          | # of fault codes: 12         |       |               |             |  |  |
| 8/22/2011                   | 8:33:34 AM                                               | CAN J1939 Fault Code Message |       | 16-23-52-25W5 | View        |  |  |
|                             |                                                          | 103                          | 0     |               |             |  |  |
| 8/22/2011                   | 8:33:27 AM                                               | CAN J1939 Fault Code Message |       | 16-23-52-25W5 | View        |  |  |
|                             |                                                          | 103                          | 1     |               |             |  |  |

# Units Not Responding Report

# Description:

Determine if there are any vehicles in the fleet that have not reported through the fleet management system within a specified amount of time. Reasons for not reporting are determined initially at the vehicle's location such as kill switch, antenna disconnected or vehicle parked without line of sight to the sky (for satellite modems). The fleet manager should run this report on a regular basis and ensure that if any units are not reporting for reasons other than normal operations, it is reported to the company that installed the modem.

### **Get Report:**

- 1. On the top menu bar, choose "Reports" then "Units Not Responding". The "Units Not Responding Report" dialog is displayed.
- 2. Change the report parameters to suit your needs for this report.
- 3. In the dialog choose "GET REPORT" to show the screen on your browser. The report output is displayed.

| Home > Reports > Units Not Reporting Report                               |              |   |                |       |                        |  |  |  |  |
|---------------------------------------------------------------------------|--------------|---|----------------|-------|------------------------|--|--|--|--|
| Units Not Reporting Report                                                |              |   |                |       |                        |  |  |  |  |
| Group*:                                                                   | -All Groups- | • | Idle Time*: 72 | hours |                        |  |  |  |  |
| Report Format*:                                                           | HTML 4.0     | • |                |       |                        |  |  |  |  |
| Notes:<br>• Field marked with an asterisk (*) must be filled or selected. |              |   |                |       |                        |  |  |  |  |
|                                                                           |              |   |                |       | GET REPORT SAVE REPORT |  |  |  |  |

- Group: companies often divide themselves into groups, for example by geographic areas such as Edmonton and Calgary
- Report Format: choose between HTML 4.0, PDF, CSV, Excel, XML
- Idle Time: how many hours has the unit not been responding for

| Units not                   | Jnits not Reporting Report Page 1 of 2                                                      |                                                               |                 |             |                        |                          |  |
|-----------------------------|---------------------------------------------------------------------------------------------|---------------------------------------------------------------|-----------------|-------------|------------------------|--------------------------|--|
| GEOTrac Sys<br>Units not re | GEOTrac Systems Research & Development<br>Units not reporting time equal or exceed 72 hours |                                                               |                 |             |                        |                          |  |
| Group                       | Not<br>Reporting<br>Time                                                                    | Description                                                   | Modem S/N       | Last<br>Msg | Last<br>Msg<br>Time    | Modem<br>Install<br>Date |  |
| Unit#                       | (day, hh:mm)                                                                                |                                                               |                 |             |                        |                          |  |
| GEOTrac Sy<br>& Developm    | stems Research<br>ent                                                                       | Total No. of Units:                                           | 26              |             |                        |                          |  |
| 2                           |                                                                                             | No. of Units:                                                 | 6               |             |                        |                          |  |
| 1                           | 12 days, 18:53                                                                              | Not reporting time >= 72 hours<br>since last reported message | 352974022553911 | Stop        | 10/13/201<br>1 5:55 PM | 1/1/1970                 |  |
|                             |                                                                                             |                                                               |                 |             |                        |                          |  |

Review the total number of units not reporting for the specified period. Number of units by group also provided. If unit is operating within normal operations but modem is not reporting, contact support@geotracinternational.com and provide the modem serial number found on the bottom of the modem or provide the unit number of the vehicle.

# **Battery Life Report**

# Description:

For customers with GEOTrac Asset Trackers only. This report efficiently monitors the status of their batteries in the field. With each message sent by the Asset Tracker, information regarding the amount of "battery life remaining" is provided, thus allowing the user to proactively manage and coordinate battery replacements in the field, when necessary.

## Get Report:

- 1. On the top menu bar, choose "Reports" then "Battery Life". The "Battery Life Report" dialog is displayed.
- 2. Change the report parameters to suit your needs for this report.
- 3. In the dialog choose "GET REPORT" to show the screen on your browser. The report output is displayed.

| Home > Reports > Battery Life Report                                                                                                    |              |   |          |                          |  |  |
|----------------------------------------------------------------------------------------------------|--------------|---|----------|--------------------------|--|--|
| Battery Life I                                                                                                    | Report       |   |          |                          |  |  |
| Group*:                                                                                                    | -All Groups- | • | Details: | ◎ Latitude and Longitude |  |  |
| Unit*:                                                                                                    | -All Units-  | - |          | Land Description         |  |  |
| Report Format*:                                                                                                    | HTML 4.0     | - |          |                          |  |  |
| <ul> <li>Notes:</li> <li>Field marked with an asterisk (*) must be filled or selected.</li> <li>This report has been designed solely for the GEOTrac Asset Tracker devices to efficiently monitor the status of their batteries in the field. With each message sent by the Asset Tracker, information regarding the amount of "battery life remaining" is provided, thus allowing the user to proactively manage and coordinate battery replacements in the field, when necessary.</li> </ul> |              |   |          |                          |  |  |
|                                                                                                    |              |   |          | GET REPORT SAVE REPORT   |  |  |

- Group: companies often divide themselves into groups, for example by geographic areas such as Edmonton and Calgary
- Unit: denotes an asset, usually a vehicle of some type (ie: Truck, Pumper, Barge etc.)
- Report Format: choose between HTML 4.0, PDF, CSV, Excel, XML
- Details: report contains either Lat./Lng or LSD descriptions

**Report Output Sample:** 

| Battery Life Report Page 1 of 1 |           |            |                  |                               |                | 1 of 1 |
|---------------------------------|-----------|------------|------------------|-------------------------------|----------------|--------|
| ABC Services                    |           |            |                  |                               |                |        |
| Unit#                           | Date      | Time       | Reason           | Battery Life<br>Remaining (%) | Location (LSD) |        |
| 8079-01                         | 9/23/2011 | 2:22:51 PM | Critical Warning | 0.00                          | 1-23-63-8W4    |        |
| Battery Life Report             |           |            |                  |                               | F              | Page 1 |

# **Description:**

The Accident Reconstruction Report contains detailed charts comparing Speed, Acceleration and RPM. The CDM or Collision Detection Message is generated when a collision is detected using the three-dimensional accelerometer contained in the Engine Control Module (ECM). The reports include detailed driving information for 80 seconds prior to the CDM and 20 seconds after the CDM. The Accident Reconstruction Report is available only if an accident has been detected. The Accident Reconstruction Report will be generated through an email request to GEOTrac Support with the specific details that are needed to connect to the modem and extract the accident reconstruction report data. GEOTrac Tech support will start the collision extraction log process.

### **Get Report:**

- 1. On the top menu bar, choose "Reports" then "Accident Reconstruction". The "Accident Reconstruction Report" dialog is displayed.
- 2. Change the report parameters to suit your needs for this report.
- 3. In the dialog choose "GET REPORT" to show the screen on your browser. The report output is displayed.

| Home > Reports > Accident Reconstruction Report |                  |           |                    |               |                     |                     |  |
|-------------------------------------------------|------------------|-----------|--------------------|---------------|---------------------|---------------------|--|
| Accident Reconstruction Report                  |                  |           |                    |               |                     |                     |  |
|                                                 |                  |           |                    |               |                     |                     |  |
| Accident Data RPM                               | & Speed vs. Time | Speed vs. | Acceleration Map   | <u>Abc</u>    | out the accident re | construction report |  |
| REQUEST REPORT                                  |                  |           |                    |               |                     |                     |  |
| Available Perperts                              |                  |           |                    |               |                     |                     |  |
| Kirk 1/24/2011 DISPLAY REPORT                   |                  |           |                    |               |                     |                     |  |
| Date Time                                       | Speed (km/h)     | RPM (rpm) | Accel/Decel (m/s2) | G-Force X (g) | G-Force Y (g)       | G-Force Z (g)       |  |
| 1/25/2011 1:56:30 AM                            | 30               | 1932      | 1                  | 0             | 0                   | 0                   |  |
| 1/25/2011 1:56:29 AM                            | 25               | 1875      | 1                  | 0             | 0                   | 0                   |  |

- Available Reports: is a drop down list of reports that have been created previously
- RPM & Speed vs Time: displays a graph of RPM & Speed vs. Time for the accident
- Speed vs. Acceleration: displays a graph of Speed vs. Acceleration for the accident
- Map: graphic map showing points within route of accident reconstruction
- About the accident reconstruction report: see what and how data is used to make the Accident Reconstruction Report calculations

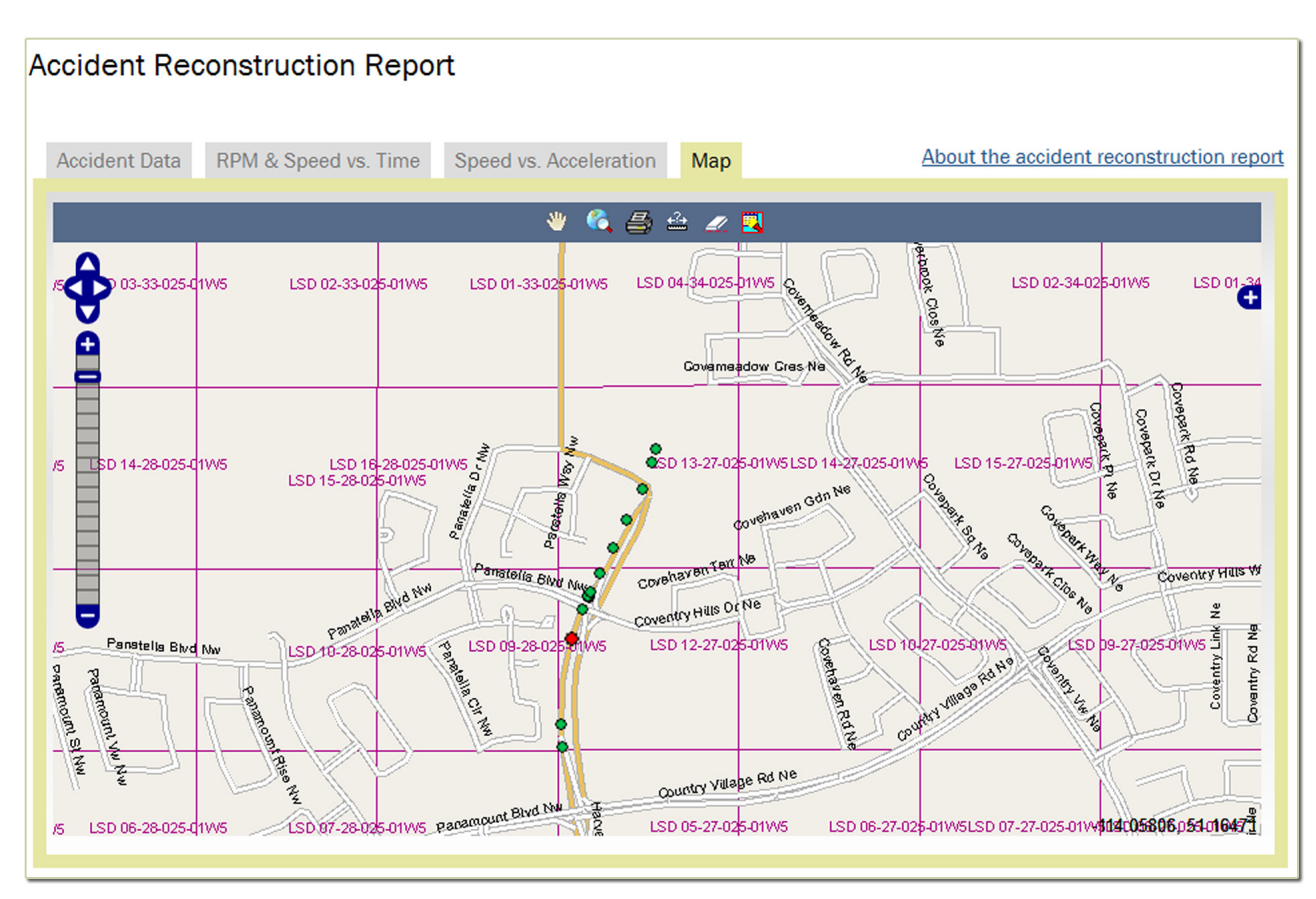

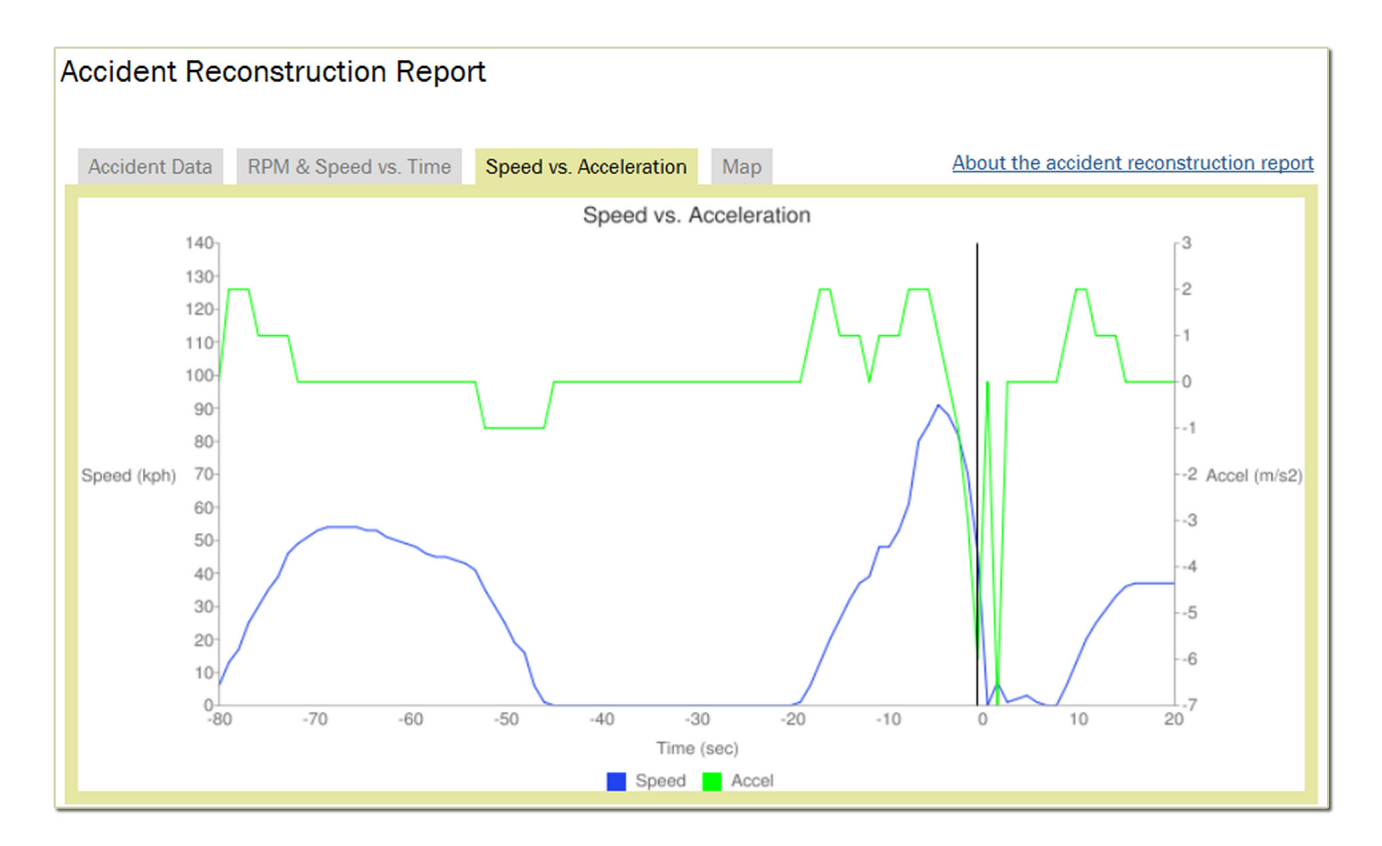

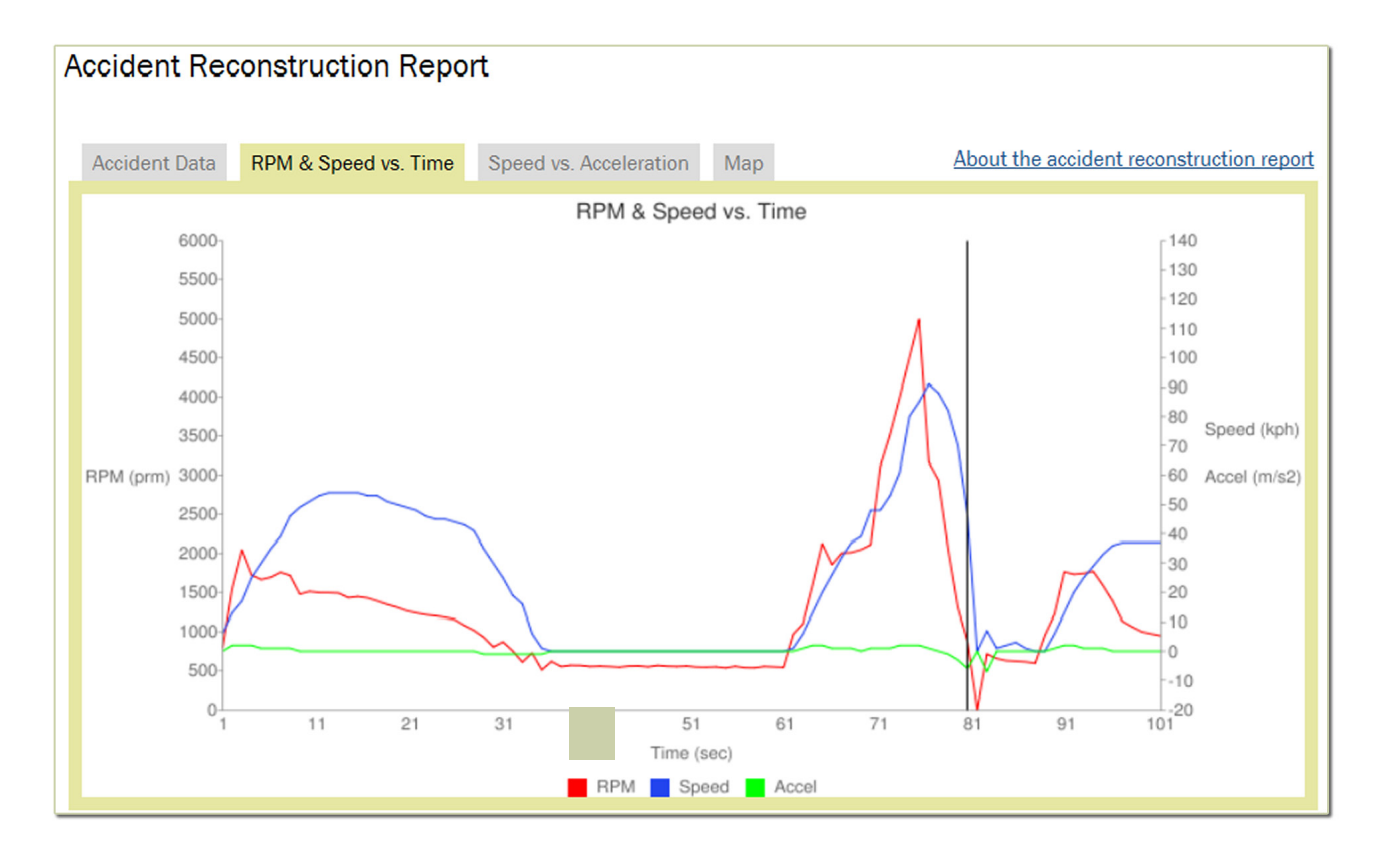

# User Login Report

# **Description:**

This information is useful for administrators or general managers to determine who was "on duty" at the time of an emergency or whether fleet operations are being actively monitored.

### **Get Report:**

- 1. On the top menu bar, choose "Reports" then "User Login". The "User Login Report" dialog is displayed.
- 2. Change the report parameters to suit your needs for this report.
- 3. In the dialog choose "GET REPORT" to show the screen on your browser. The report output is displayed.

| Home > Reports > Us | 00 🖨       |   |            |            |            |
|---------------------|------------|---|------------|------------|------------|
| User Login F        |            |   |            |            |            |
| From Date*:         | 10/25/2011 |   | To Date*:  | 10/26/2011 |            |
| Group*:             | All groups | • | User Name: | All users  | •          |
|                     |            |   |            |            | RUN REPORT |

#### **Report Parameters:**

- From Date: the start of the report time span
- Group: companies often divide themselves into groups, for example by geographic areas such as Edmonton and Calgary
- Unit: denotes an asset, usually a vehicle of some type (ie: Truck, Pumper, Barge etc.)
- To Date: the end of the report's time span
- User Name: the name that the user logs in to the ACC by

# **Report Output Sample:**

| User Name | Group       | Login Time             |
|-----------|-------------|------------------------|
| Kirk      | Maintenance | 10/26/2011 10:58:46 AM |
| chris     | 2           | 10/26/2011 9:11:53 AM  |

# **Report Scheduling Description**

Reports may be scheduled and output to a variety of formats, including PDF, CSV, Excel, HTML 4.0, XML file with report data. Existing scheduled reports may be edited, deleted, or toggled between active and inactive status. By toggling report "ON" or "OFF" you can keep all your existing reports and use them only as required.

# Scheduling Existing Reports

- 1. On the top menu bar, choose "Reports" then "Scheduled Reports". The "Scheduled Report View Dialog" is displayed.
- 2. Choose between the options displayed here to control your scheduled report items.

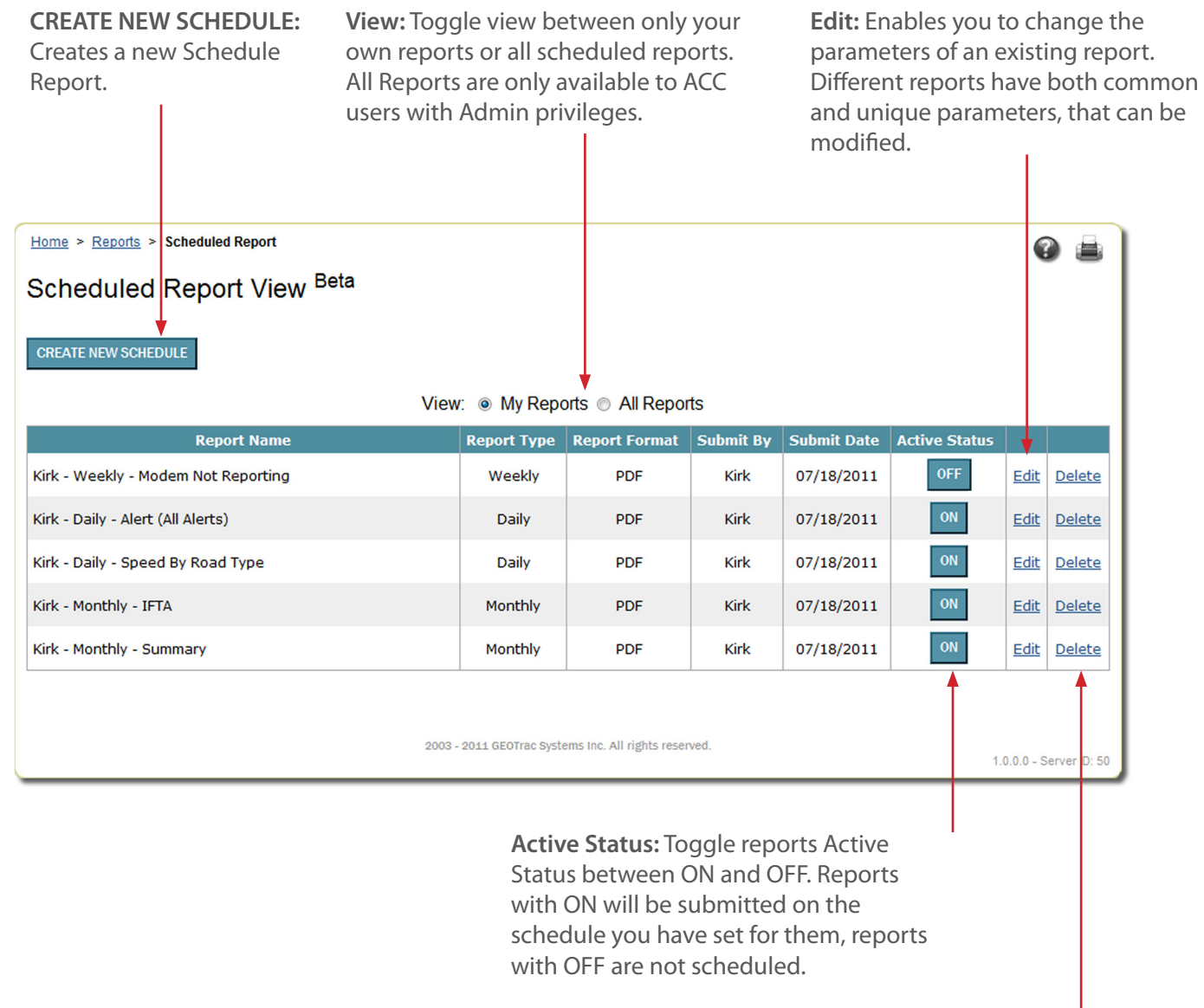

**Delete:** Remove a single report from your schedule.

# **Create New Scheduled Report**

- 1. On the top menu bar, choose "Reports" then "Scheduled Reports". The "Scheduled Report View" dialog is displayed.
- 2. Choose "CREATE NEW SCHEDULE" button. The "Scheduled Report" wizard is displayed

г

| Welcome to the GEOTrac Scheduled Report Wizard. To setup a new scheduled report, just follow the easy steps below. |                                                                                                    |                            |             |  |  |  |
|----------------------------------------------------------------------------------------------------|----------------------------------------------------------------------------------------------------|----------------------------|-------------|--|--|--|
| Step 1. What type of S                                                                                             | Step 1. What type of Scheduled Report do you want to create? (Only the following reports are available in Beta) |                            |             |  |  |  |
| ۲                                                                                                    | Summary Report 🛛 🔘                                                                                              | Units Not Reporting Report | IFTA Report |  |  |  |
| 0                                                                                                    | Alert Report O                                                                                                  | Speed By Road Type Report  |             |  |  |  |
|                                                                                                    |                                                                                                    |                            |             |  |  |  |
|                                                                                                    |                                                                                                    |                            |             |  |  |  |
|                                                                                                    |                                                                                                    |                            |             |  |  |  |
|                                                                                                    |                                                                                                    |                            |             |  |  |  |
|                                                                                                    |                                                                                                    |                            |             |  |  |  |
|                                                                                                    |                                                                                                    |                            |             |  |  |  |
|                                                                                                    |                                                                                                    |                            |             |  |  |  |
|                                                                                                    |                                                                                                    |                            |             |  |  |  |
|                                                                                                    |                                                                                                    | NEXT CANCEL                |             |  |  |  |
|                                                                                                    |                                                                                                    |                            |             |  |  |  |

- 3. Choose the type of report you would like to schedule.
- 4. Click NEXT.
- 5. Depending on the report type you choose the wizard will prompt you for a series of report parameters particular to the report. Details of each report's parameters can be found in this chapter.

# Apply Legal Land Description Filter

A Legal Land Description, is a grid system used in many resource based industries to determine location without knowing civic address or latitude and longitude. The grid system in Alberta, Saskatchewan and Manitoba is known as the Dominion Land Survey (DLS) or Legal SubDivision (LSD). In the Northwest Territories, customers use NTS. In British Columbia, customers primarily use the BCGS. In many U.S. states, customers can use the Public Land Survey System (PLSS). Applying the Legal Land Description filter to a report such as the Activity Report, allows customers to filter out any activity outside of the area indicated by the grid filter. This is important when customers want to determine what work is being conducted within a certain known grid. (Often oil and gas companies will describe a work site by the grid system.) Note: In northeastern B.C. many resource based industries will use either the BCGS or the LSD. GEOTrac reporting provides for filtering within Legal Land Descriptions. GEOTrac can filter by 5 different popular systems for Legal Land Description, LSD, NTS, BCGS, PLSS and Freestyle.

| LSD:           | Lsd Sec Twp Rge Mer<br>- • 0 • 0 • 0 • 0 • 0 •                                                 | Legal Land Description Filter:                                       |
|----------------|------------------------------------------------------------------------------------------------|----------------------------------------------------------------------|
| NTS:           | Quarter Block Group     NTS# Quad Sheet       - • - • - • /     82 • A • 1 •                   |                                                                      |
| BCGS:          | NTS# Quad Sheet<br>82 • A • 1 •                                                                |                                                                      |
| PLSS:<br>State | Principal Quarter Quarter<br>Quarter Quarter<br>Meridian Section Section Section               | REMOVE SELECTED CLEAR ALL Note: The maximum number of filters is 10. |
| -              | ▼ PM - ▼ - ▼ N ▼ - ▼ W ▼ - ▼ NW ▼ NW ▼<br>ADD PLSS                                             |                                                                      |
| Freestyle Sear | ch: ADD rked with an asterisk (*) must be filled or selected. Note: Generated Reports are kept | for one week and then automatically removed.                         |

- LSD: Legal Land Location has the following parameters
  - Lsd: legal subdivision Sec: section Twp: township Rge: range Mer: meridian
- NTS: National Topographic System has the following parameters
  - Quarter: Block: Group NTS#: Quad Sheet:
- BCGS: British Columbia Geographic System has the following parameters NTS#: National Topographic System Quad: Sheet:
- PLSS: Public Land Survey System for describing land in the United States has the following parameters State: A U.S state
   Principal Meridian: a meridian line running through an arbitrary point chosen as a starting point for all sectionalized land within a given area
   Township: PLSS typically divides land into 6-mile-square townships

Range: a vertical column of townships in the PLSS Section: a one-square-mile block of land, containing 640 acres, or approximately one thirty-sixth of a township. Due to the curvature of the Earth, sections may occasionally be slightly smaller than one square mile Quarter Section: a section divided into 4 sub sections Quarter Quarter Section: a section divided into 16 sub sections

Freestyle Search: Enables entry of all or a partial grid address for LSD, BCGS, PLSS or NTS to quickly locate an area. Example: B-1-B/94-A-1